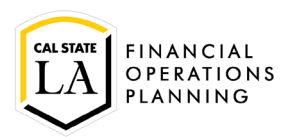

## **Approve a Requisition**

NOTE: Before you begin, you must have the 8 digit requisition number.

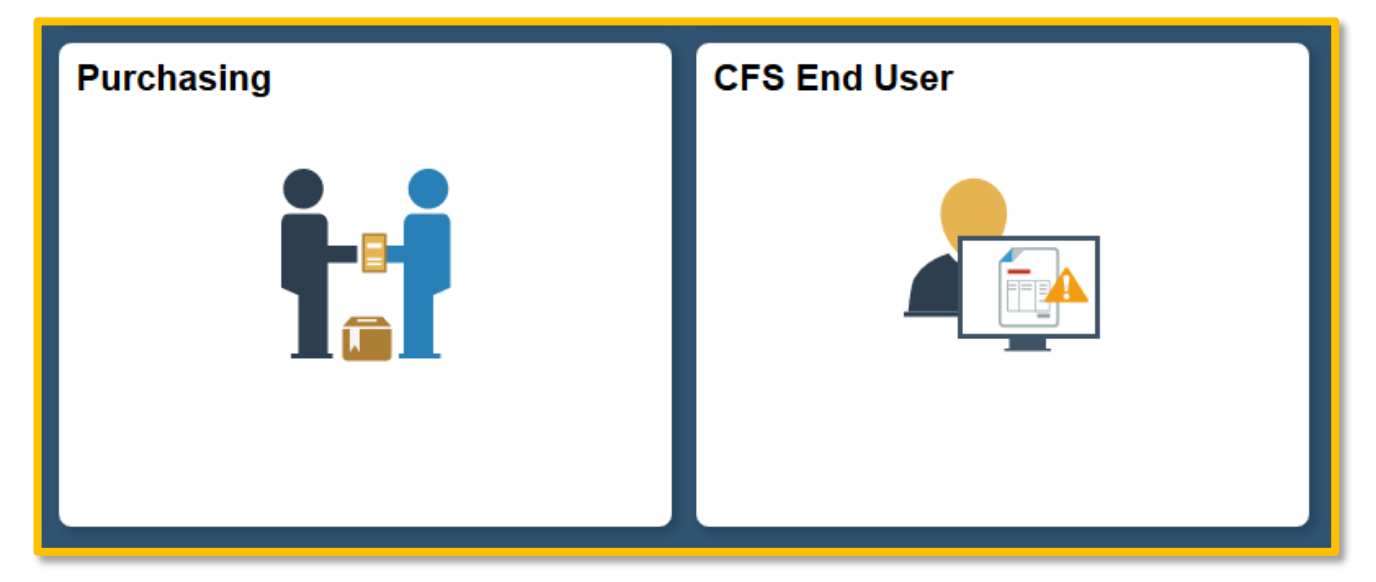

Click on either the CFS End User or Purchasing navigation tile and navigate to Add/Update Requisition.

| < CFS 9.2                   | CFS Purchasing                         |                                                                                                    |
|-----------------------------|----------------------------------------|----------------------------------------------------------------------------------------------------|
| A Process Monitor           | Requisitions                           | Process Monitor                                                                                                    |
| 🐔 Report Manager            | Find an Existing Value Add a New Value | Find an Existing Value Add a New Value                                                                                                    |
| 💥 Query 🗸 🗸                 |                                        | 🖓 Query 🗸                                                                                                    |
| Requisitions                | Requisition ID NEXT                    | ChartFields ChartFields Chart |
| Add/Update Requisitions     | Add                                    | ProCard ~ Add                                                                                                    |
| Requisition Document Status |                                        | Requisition & Purchase ~ II                                                                                                    |
| Budget Check                | Find an Existing Value Add a New Value | Requisition Inquiry                                                                                                    |
| Review Requisition Info ~   |                                        | Requisition Accounting Entrie                                                                                                    |
| Purchase Orders ~           |                                        | Add/Update Requisitions                                                                                                    |
|                             |                                        |                                                                                                    |

1. Click on 'Find an Existing Value'.

| Requisitions                                                                                                    |   |  |  |  |  |  |  |
|----------------------------------------------------------------------------------------------------|---|--|--|--|--|--|--|
| Use the following search to look for an existing Requisition.                                                                                                    |   |  |  |  |  |  |  |
|                                                                                                    |   |  |  |  |  |  |  |
| Find an Existing Value Add a New Value                                                                                                    |   |  |  |  |  |  |  |
|                                                                                                    |   |  |  |  |  |  |  |
| Search Criteria                                                                                                    |   |  |  |  |  |  |  |
|                                                                                                    |   |  |  |  |  |  |  |
| Business Unit = V                                                                                                    | Q |  |  |  |  |  |  |
| Requisition ID begins with 🧹 0000012345                                                                                                    |   |  |  |  |  |  |  |
| Requisition Name begins with                                                                                                    |   |  |  |  |  |  |  |
| Requisition Status = 🗸                                                                                                    |   |  |  |  |  |  |  |
| Origin begins with 🧹                                                                                                    | Q |  |  |  |  |  |  |
| Requester begins with 🧹                                                                                                    | Q |  |  |  |  |  |  |
| Requester Name begins with 🦂                                                                                                    | Q |  |  |  |  |  |  |
| Hold From Further Processing                                                                                                    |   |  |  |  |  |  |  |
|                                                                                                    |   |  |  |  |  |  |  |
| K in the second second s |   |  |  |  |  |  |  |
|                                                                                                    |   |  |  |  |  |  |  |
| Search Clear Basic Search 🖾 Save Search Criteria                                                                                                    |   |  |  |  |  |  |  |

**Requisition ID**: enter your 8 digit requisition number and click on 'Search'.

Requisition page (Business Unit has changed to LACMP)

| Maintain Requisitions<br>Requisition |                     |               |   |
|--------------------------------------|---------------------|---------------|---|
| Business Unit: CSULA                 | Status:             | Open 😿        | × |
| Requisition ID: 0000001049           | Budget Status:      | Not Chk'd 🛛 🗖 |   |
|                                      | Hold From Further P | rocessing     |   |

**IMPORTANT**: Do not click on × unless you need to cancel the requisition.

Verify the purchase requisition information. Once you are ready to approve the requisition:

Status: Open To approve the requisition, click on Approved, status will change to 'Approved'.
 Budget Status: Not Chk'd - click to budget check, status will change to 'Valid'. NOTE: This process can take some time, you will see 'Processing' flashing on the right side of the page.

**Requisition page** (Business Unit has changed to LACMP)

| Requisition                                        |                           |                   |   |  |
|----------------------------------------------------|---------------------------|-------------------|---|--|
| Business Unit: CSULA<br>Requisition ID: 0000001068 | Status:<br>Budget Status: | Approved<br>Valid | × |  |
|                                                    | Hold From Further         | Processing        |   |  |

Click on 'Save'. The requisition is now approved.